# University of Vermont Online Telework Request Form - How to Guide

Updated October 2022

### Contents

| Approval Workflow                                | 2 |
|--------------------------------------------------|---|
| Logging In                                       | 2 |
| Employee – Submitting a New Request              | 3 |
| Guidelines/Instructions                          | 3 |
| Request Details                                  | 3 |
| Update Home Address                              | 3 |
| Out of State Form                                | 3 |
| Workplace Support                                | 4 |
| Acknowledgement                                  | 4 |
| Privacy and Confidentiality                      | 4 |
| Review and Submit                                | 4 |
| Employee – Viewing a Request                     | 4 |
| Employee – Editing a Request                     | 4 |
| Employee – Cancelling a Request                  | 5 |
| Reviewing & Approving: Supervisor, Dean/Director | 5 |
| Inserting another Approver (Adhoc Approver)      | 6 |
| Telework Reporting (Business Managers only)      | 7 |

**Approval Workflow** 

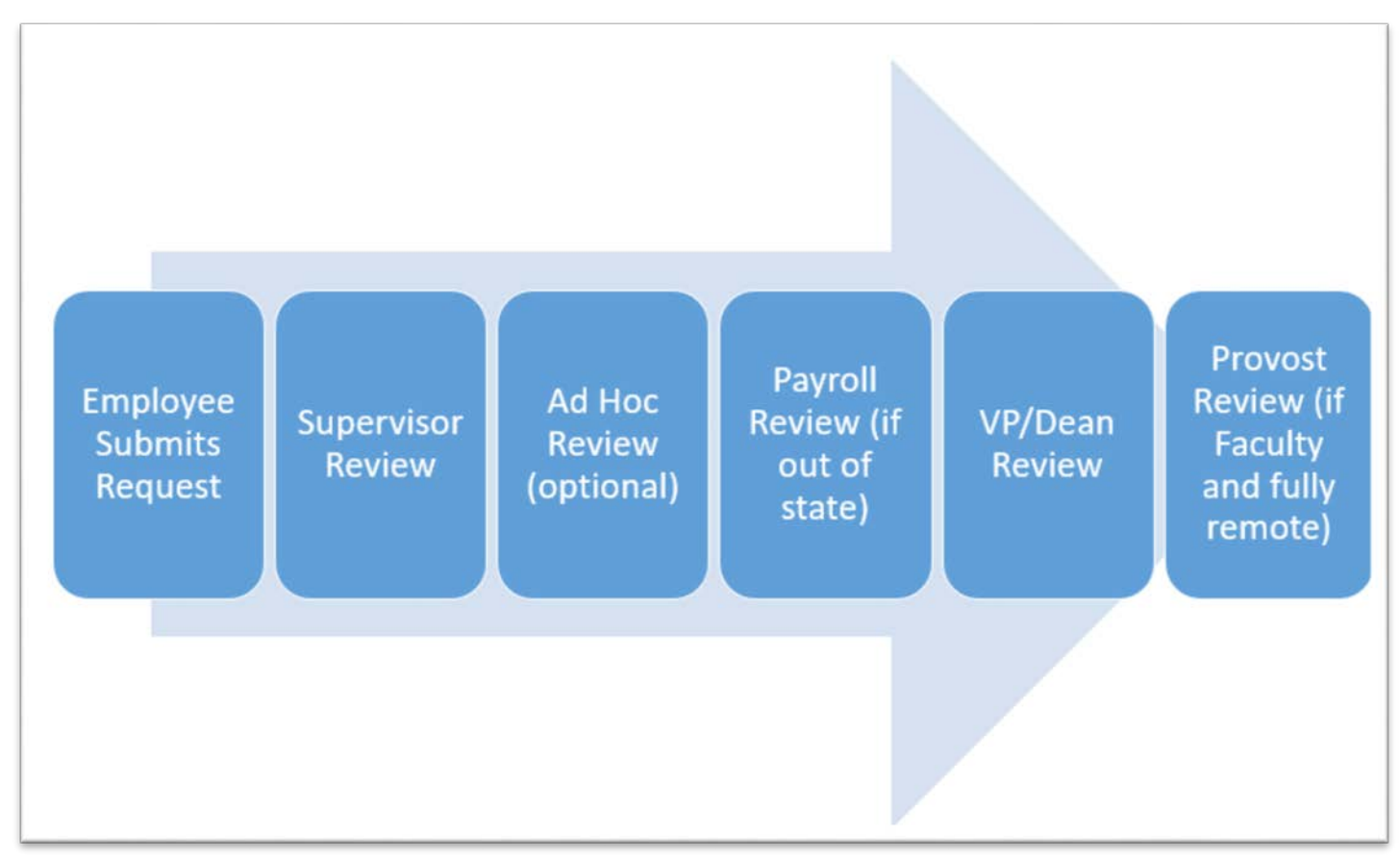

# **Logging In**

- 1. Go to the <u>PeopleSoft login page</u> and log into the Human Resources section using your UVM NetID and password.
- 2. Click on the Telework Request tile.

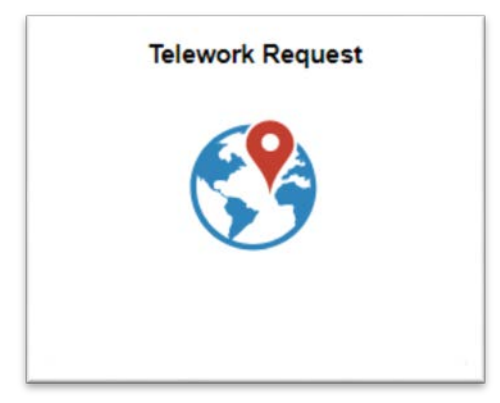

# **Employee – Submitting a New Request**

1. After logging in, click the Add Request button.

#### Add Request

- 2. Enter the Start Date, End Date, and Teleworker Type. Notes:
  - The start date cannot be the same as for any other request you have previously made, even a denied request.
  - The start date cannot be prior the end date of an approved request.
  - The start date cannot be more than two months ahead of the current date.
  - The end date cannot be more than one year from the start date.
  - If you need to modify the end date of an existing approved request, please contact <a href="https://www.edu">hrsinfo@uvm.edu</a>.
- 3. Navigate through the tabs and fill out any required fields.

#### **Guidelines/Instructions**

- Please make sure you understand the <u>Telework Policy</u> before submitting a request.
- If your remote work location is outside of Vermont, skip ahead to the Out of State Form tab.
- Employees are encouraged to discuss teleworking arrangements with their supervisor prior to completing this form. The purpose of this form is to document the telework discussion and expectations.

#### **Request Details**

- Complete the Telework Type and Telework Reason fields.
  - Note: The Telework Reason *Position Requirement/Condition of Employment* is only an appropriate selection if the position <u>requires</u> either hybrid or full-time remote work based on business needs.
- Indicate your telework location (Home or Other).
  - o If Other, you must add that address using the Add Address button.

| Location (Update Home address in next step if needed) | Other 🗸     |
|-------------------------------------------------------|-------------|
|                                                       | Add Address |

• If your Home address is incorrect, use the next tab to update it.

#### **Update Home Address**

- Only to be used if your Home address is incorrect.
- Read the information on this tab carefully before making the update.

#### Out of State Form

• If you are teleworking from a location outside of Vermont, you must complete the Out of State form prior to submitting the Telework Request.

#### Workplace Support

- Complete each of the required fields as they apply to this telework request.
- Enter N/A into any fields that do not apply to you.
- If a field is not required, you may leave it blank if it does not apply to you.
- Click the Save Answers button at the top of the page before moving on.

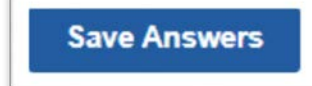

#### **Acknowledgement**

- Read the information on the page.
- Check the box at the bottom of the page to acknowledge that you understand the information on the page.

#### **Privacy and Confidentiality**

- Answer whether your position requires access, use or disclosure of any non-public protected data (NPPD) as defined in <u>UVM's Privacy Policy</u>.
- If Yes, enter your name to sign and acknowledge.
- Click "Save" in the upper right to allow access to the final tab.

#### **Review and Submit**

Review your request by clicking on View Request Details.

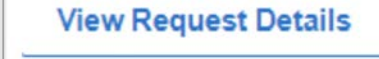

When ready, click "Submit"

# **Employee – Viewing a Request**

- Log into PeopleSoft and go to the Telework Request tile.
- This will display some basic information about your request, including its current status.

| Start Date | End Date   | Teleworker<br>Type | Telework Reason  | Telework<br>Location | Status           | Requestor | Approval<br>Chain | Delete |  |
|------------|------------|--------------------|------------------|----------------------|------------------|-----------|-------------------|--------|--|
| 10/02/2022 | 10/02/2023 | Hybrid             | Employee Request | Home                 | Pending Approval |           | Approval Chain    | Ī      |  |

• Click on the arrow (circled in red) to view additional details about the request.

# **Employee – Editing a Request**

- A request cannot be edited after it has been submitted for approval. It must be **pushed-back** by an approver in order for you to edit it.
  - If you edit the start date of a request that has been pushed back, the information you previously entered will be lost and need to be re-entered.

A request cannot be edited after it has been approved. You can contact <u>HRSinfo@uvm.edu</u> to end a current request so that you can submit a new one.

### **Employee – Cancelling a Request**

- A request cannot be cancelled after it has been approved.
- You can contact <u>HRSinfo@uvm.edu</u> to end a current request so that you can submit a new one.

### **Reviewing & Approving: Supervisor, Dean/Director**

- 1. Log into PeopleSoft HR.
- 2. Go to the Your Approvals tile.

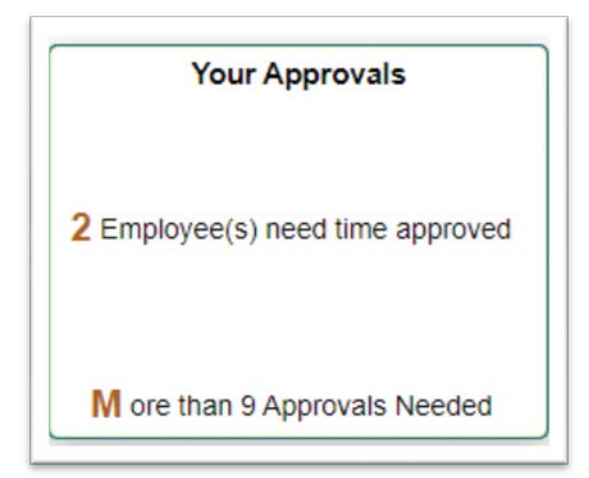

3. Click on the Remote Work tab

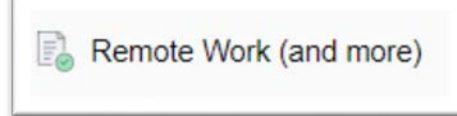

- 4. Click on the Remote Worker request that you want to look at.
- 5. If you need to insert another approver into the workflow, skip to that section below.
- 6. Click the link to View Remote Worker Request to enter the request page.

| ✓ Request Details  |                            |
|--------------------|----------------------------|
| Start Date         | 10/02/22                   |
| Remote Worker Type | Hybrid                     |
| Percentage         | 0                          |
|                    | View Remote Worker Request |

7. Click View Request Details and review the content of the request.

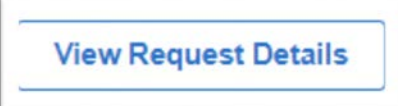

8. Navigate back by clicking the 'x' in the upper right of the request page. **Note:** do not close your browser by accident.

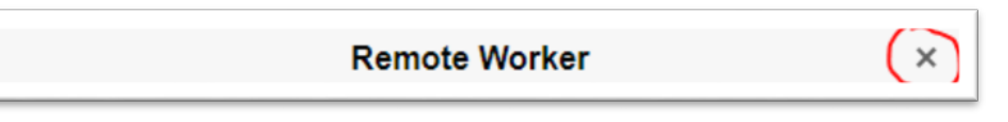

- 9. Choose to Approve, Deny, or Pushback the request.
  - a. Approve = moves the request to the next approver in the workflow. If you are the final approver, the request becomes fully approved and active.
  - b. Deny = sends the request back to the employee at the Denied status. The employee cannot edit the request; they can only submit a brand new request. The employee will NOT be able to edit a denied request.
  - c. **Pushback** = sends the request back to the employee so they can edit it and resubmit it. Use **pushback** to allow the employee to edit.
  - d. Note when you deny or push back a request, you will get a message that says "Terminated [DATE]". This is normal.

#### Inserting another Approver (Adhoc Approver)

- 1. Log into <u>PeopleSoft HR</u>.
- 2. Go to the Your Approvals tile.

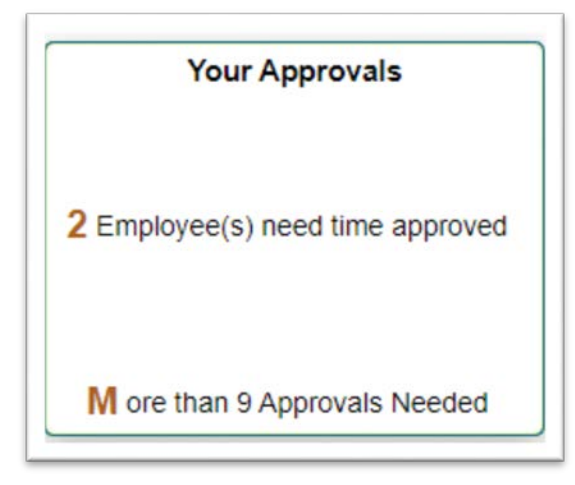

3. Click on the Remote Work tab

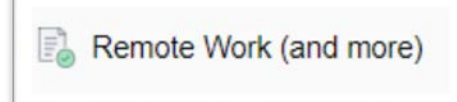

- 4. Click on the Remote Worker request that you want to insert another approver into.
- 5. Click on Approval Chain

Approval Chain >

6. Click on the "+" sign next to the step where you wish to insert the additional approver after.

| Remote Worker Approval        | - |
|-------------------------------|---|
| Z Pending                     | + |
| Remote Work Supervisor Apprvl | > |

- 7. Type in the NetID of the person you want to insert.
  - a. Tip: you can find an employee's NetID on the UVM Directory page.
- 8. Select whether you want them to be an Approver or Reviewer
  - a. Approver = they must approve the request before it can take effect
  - b. Reviewer = they can see the request but cannot approve or deny it
- 9. Click "Insert".
- 10. Review and Approve the request as described in the previous section.

### **Telework Reporting (Business Managers only)**

- 1. Log into PeopleSoft HR.
- 2. Navigate to UVM Reports > HR Rep Reports > Telework Requests.
- 3. Use an existing run control ID or create a new one, if needed.
- 4. Complete the parameter fields to narrow your report, if desired. Parameter fields may be left blank.
- 5. Choose whether to Include Response Details.

| Include | Response | Details | ~ |  |
|---------|----------|---------|---|--|
|         |          |         | 5 |  |

- a. Selecting "Yes" will include all of the fields from within each telework request.
- b. Selecting "No" will only include basic information about the employee and their telework request.
- 6. Click "Run"
- 7. The Process Schedule Request window will open, make sure UVREMOTE is checked and click "OK"

|        | User ID     |            | Run Contro      | ID RK |                    |              |
|--------|-------------|------------|-----------------|-------|--------------------|--------------|
|        | Server Name | ~          | Run Date        | 1     |                    |              |
|        | Recurrence  | ~          | Run Time        |       | Reset to Current I | Date/Time    |
|        | Time Zone   | 2          |                 |       |                    |              |
| Proce  | ess List    |            |                 |       |                    |              |
| Select | Description | Process Na | me Process Type | *Type | *Format            | Distribution |
| -      | UVREMOTE    | UVREMOT    | E SOR Report    | Web   | V PDF V            | Distribution |

8. Go to the Process Monitor and use the refresh button on that page until the Run Status is "Success" and Distribution Status is "Posted".

|                 |         | Run Status | Distribution<br>Status |
|-----------------|---------|------------|------------------------|
| Process Monitor | Refresh | Success    | Posted                 |

- 9. Open the "Actions" menu on the right and choose "View Log/Trace".
- 10. The View Log/Trace window will come up. Click on the .csv file

| File List |                    |
|-----------|--------------------|
| Name      |                    |
| SQR_UV    | REMOTE_2328988.log |
| UVREMO    | DTE_2328988.csv    |
| uvremote  | _2328988.out       |

11. The CSV file will download to your computer.